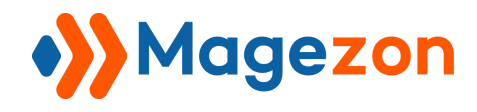

# Countdown Timer for Magento 2

## **User Guide**

Version 1.0

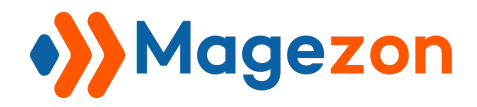

# **Table of Contents**

| I) Introduction             | 2  |
|-----------------------------|----|
| II) Where to Find Extension | 3  |
| III) How to Use             | 4  |
| 1. Rules                    | 5  |
| 1.1 General                 | 5  |
| 1.2 Layout                  | 7  |
| 1.3 Conditions              | 12 |
| 2. Configuration            | 19 |
| IV) Support                 | 20 |

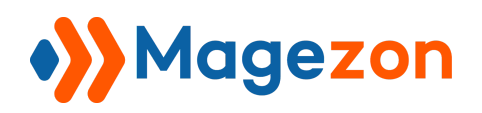

## I) Introduction

This document is the User Guide for Countdown Timer Extension. It provides extension functionality and introduces some tips for a quick start.

**Countdown Timer** extension for Magento 2 is a powerful tool to boost sales and restrict the decision-making process of customers when purchasing. It provides a technique to set time for any campaign of your eCommerce store.

- Create multiple countdown time for any products
- Ability to display Countdown Timer for a specific group of customers
- Enable to locate the countdown on the product page
- Support CSS to customize the countdown timer
- Ability to schedule countdown time
- Add countdown timer for multiple products and store pages
- Assign products via conditions
- 10 stunning countdown templates
- Compatible with Single Product Page Builder
- Ability to work with the widget
- Enable to configure the timer to display
- Easy to use and install
- Easy to custom clock color and type
- Fully responsive design

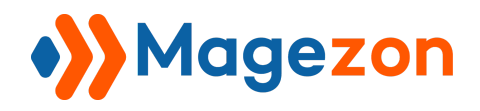

## II) Where to Find Extension

After downloading and installing the extension, from the backend navigate Magezon >

**Countdown Timer > Rules** where you can find all created countdowns and create a new one:

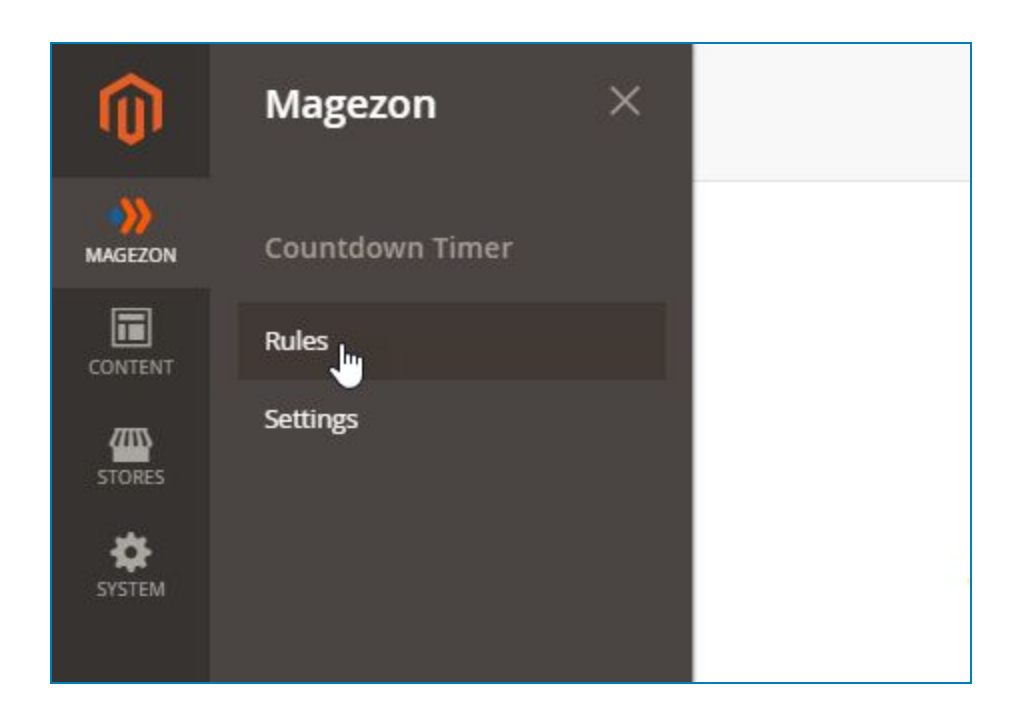

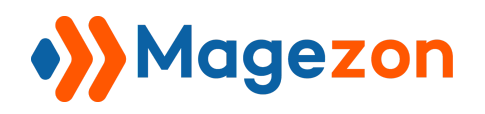

## III) How to Use

To create a countdown, below are the guidelines for you to control it.

We already created some Countdowns which are listed below with detailed information such as ID, Title, Customer Groups, etc. Click "**Add New Rule**" to add a new countdown.

| •>>   | Nules -                |                     |                 |                                                             |                                                |                         |                          |             |  |
|-------|------------------------|---------------------|-----------------|-------------------------------------------------------------|------------------------------------------------|-------------------------|--------------------------|-------------|--|
|       |                        |                     |                 |                                                             |                                                |                         | Add                      | New Rule    |  |
| Searc | h by <mark>k</mark> ey | vword               |                 | Q                                                           |                                                | <b>T</b> ilters         | O Default View ▼         | 🗘 Columns - |  |
| Actio | ns                     | •                   | 8 records found |                                                             |                                                | 20 <b>•</b> per         | page < 1                 | of 1        |  |
| •     | ID ↓                   | Title               | Status          | Store View                                                  | Customer Groups                                | Start                   | End                      | Actions     |  |
|       | 5                      | Flash Sale          | ENABLE          | Main Website<br>Main Website Store<br>Default Store<br>View |                                                | Nov 10, 2020 4:00:00 AM | Dec 30, 2020 7:27:00 PM  | Select 💌    |  |
|       | 6                      | Sale                | ENABLE          | All Store Views                                             | NOT LOGGED IN, General, Wholesale,<br>Retailer | Nov 11, 2020 4:00:00 PM | Nov 11, 2020 4:00:00 PM  | Select 💌    |  |
|       | 7                      | Clock digital       | ENABLE          | All Store Views                                             | NOT LOGGED IN, General, Wholesale,<br>Retailer | Nov 10, 2020 4:00:00 PM | Dec 28, 2020 4:00:00 PM  | Select 🔻    |  |
|       | 8                      | Progresss Bar       | ENABLE          | All Store Views                                             | NOT LOGGED IN, General, Wholesale,<br>Retailer | Nov 10, 2020 4:00:00 PM | Dec 29, 2020 4:00:00 PM  | Select 💌    |  |
|       | 9                      | Flip                | ENABLE          | All Store Views                                             | NOT LOGGED IN, General, Wholesale,<br>Retailer | Nov 11, 2020 4:00:00 PM | Dec 30, 2020 4:00:00 PM  | Select 💌    |  |
|       | 12                     | Flat                | ENABLE          | Main Website<br>Main Website Store<br>Default Store<br>View |                                                | Nov 10, 2020 4:00:00 PM | Dec 30, 2020 4:00:00 PM  | Select 💌    |  |
|       | 13                     | Sale hero<br>hoodie | ENABLE          | All Store Views                                             |                                                | Nov 17, 2020 1:19:00 AM | Dec 31, 2020 1:19:00 AM  | Select 💌    |  |
|       | 14                     | Sale 12-12          | ENABLE          | Main Website<br>Main Website Store<br>Default Store<br>View |                                                | Dec 6, 2020 9:41:00 AM  | Dec 12, 2020 11:46:00 PM | Select 💌    |  |

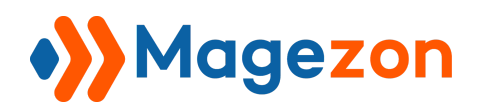

### 1. Rules

#### 1.1 General

To make the countdown clock visible on Frontend, in **Enable** select "Yes".

Then, configure all the settings for the Countdown Timer in this tab.

- **Title:** Enter the name of the campaign.
- **Store View:** Set the store view for your campaign.
- **Customer Groups:** Choose the group of customers that countdown will be visible.
- Show Product List Page: Select "Yes" if you want to show Countdown Timer on the Product List page such as home page, compare page, slide bar, product detail page, etc.
- **Position on Product Page:** Choose the position displayed for the countdown clock
- **Start Time:** Set the start time for the countdown clock.
- End Time: Set the end time for the countdown clock.
- Exclude Day of Week: Choose specific days of the week that you don't want to run the countdown clock.
- Link: Insert link to the product page with the same campaign or your page you want to navigate to.
- **Sort Order:** specify countdown timer position if there are several widgets in the same block. Here 0 is the first position.

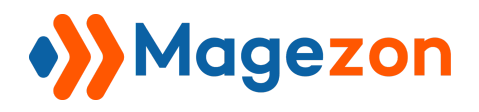

## **Countdown Timer**

| 🐝 New Rule               |                                                                                      | ← Back | Save and Apply | Save | •       |
|--------------------------|--------------------------------------------------------------------------------------|--------|----------------|------|---------|
| General                  |                                                                                      |        |                |      | $\odot$ |
| Enable                   | Ves                                                                                  |        |                |      |         |
| Title *                  |                                                                                      |        |                |      |         |
| Store View *             | All Store Views       Wain Website       Main Website Store       Default Store View |        |                |      |         |
| Customer Groups          | NOT LOGGED IN<br>General<br>Wholesale<br>Retailer                                    |        |                |      |         |
| Show Product List Page   | Yes                                                                                  |        |                |      |         |
| Position On Product Page | Product Info Main                                                                    |        |                |      |         |
| Start Time 🔺             |                                                                                      |        |                |      |         |
| End Time *               | 10000<br>10000                                                                       |        |                |      |         |
| Exclude Day of Week      | iunday Anday<br>Monday<br>iuesday<br>Vednesday<br>ihursday<br>iriday                 |        |                |      |         |
| Link                     |                                                                                      |        |                |      |         |
| Sort Order               |                                                                                      |        |                |      |         |

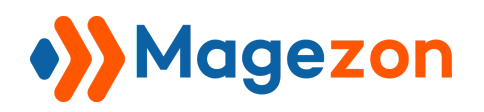

#### 1.2 Layout

You can set up and design the countdown timer:

- **Date Format:** Select the format of the countdown timer (eg. DD:HH:MM:SS, HH:MM:SS, etc.).
- **Text Before Clock:** Enter the text before the countdown clock.
- **Text After Clock:** Enter the text after the countdown clock.
- Class CSS: Name the class that you want to customize (eg: body-left).
- **Custom CSS:** Add all CSS you want to use to customize the class.

```
.body-left{
color: red;
font-family: "Playfair Display",georgia,serif;
}
```

• **Template:** Choose the type of countdown timer.

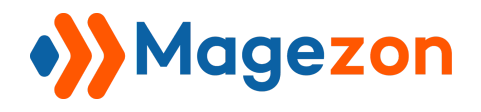

## **Countdown Timer**

| 🐝 New Rule        |                                                                                                    | ← Back                                 | Save and Apply | Save 🔻  |
|-------------------|----------------------------------------------------------------------------------------------------|----------------------------------------|----------------|---------|
| Layout 🖌          |                                                                                                    |                                        |                | $\odot$ |
| Format Date       | DD:HH:MM:SS 🔻                                                                                                    |                                        |                |         |
| Text Before Clock |                                                                                                    |                                        |                |         |
| Text After Clock  | Can be used tag html and variables {{var discount_percent}}, {{var<br>for the template.<br>Can be used tag html and variables {{var discount_percent}}, {{var<br>for the template. | r discount_amount<br>r discount_amount | 28<br>}}       |         |
| Class CSS         |                                                                                                    |                                        |                |         |
| Custom CSS        |                                                                                                    |                                        |                |         |
| Template          | Basic                                                                                                    |                                        |                |         |

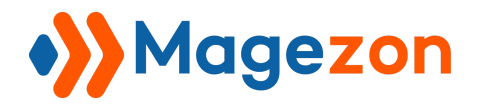

- Number Background (Block, Flat): Set the background color for numbers.
- Background (Block, Flat): Set the background color for clocks.

| Template          | Block •                      |
|-------------------|------------------------------|
|                   | 14235129DaysHoursMinsSeconds |
| Background Inside | #ffffff                      |
| Background        | #ec5f27                      |

| Template          | Flat  |       |      |         |  |
|-------------------|-------|-------|------|---------|--|
|                   | 14    | 23    | 50   | 15      |  |
|                   | Days  | Hours | Mins | Seconds |  |
| Background Inside | #fffi | ff    |      |         |  |
| Background        | #ec   | 5f27  |      |         |  |

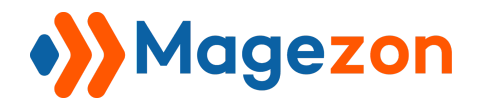

• Number Color (Digital Only): Set color for numbers on the digital clock.

| Template        | Digital 🔻   |
|-----------------|-------------|
|                 | 88.53.88.83 |
| Color Of Number | #000000     |

• **Background (Honeycomb, Progress Bar, Flip, Fade):** Set the background color for countdown clock shapes, (or bar).

| Template   | Honeycomb 🔻                            |
|------------|----------------------------------------|
|            | 14 23 42 01<br>Days Hours Mins Seconds |
|            |                                        |
| Background | #ec5f27                                |

| Template   | Progress Bar                           |
|------------|----------------------------------------|
|            | 14 Days 21 Hours 44 Minutes 20 Seconds |
| Background | #ec5f27                                |

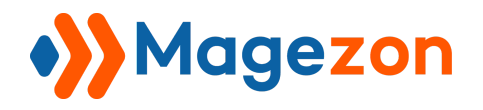

| Template   | Flip | •     |         |         |
|------------|------|-------|---------|---------|
|            | 14   | 21    | 42      | 37      |
|            | Days | Hours | Minutes | Seconds |
| Background | #0   | 00000 |         |         |

- Day Color (Circles, Circles Tick): Set the color of the day circle.
- Hours Color (Circles, Circles Tick): Set the color of the hour circle.
- Minutes Color (Circles, Circles Tick): Set the color of the minute circle.
- Seconds Color (Circles, Circles Tick): Set the color of the second circle.

| Template      | Circles 💌                        |
|---------------|----------------------------------|
|               | DAYS HOURS MINUTES 33 SECONDS 31 |
| Day Color     | #ffcc66                          |
| Hours Color   | #99ccff                          |
| Minutes Color | #bbffbb                          |
| Seconds Color | #ff9999                          |

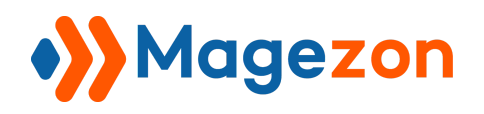

#### 1.3 Conditions

You can apply a rule to set conditions to display the countdown on your product page by using various product attributes such as SKU, Quantity, etc.

| Conditions                            |                      |                                 |         |               |          | $\odot$   |
|---------------------------------------|----------------------|---------------------------------|---------|---------------|----------|-----------|
| Apply the rule only if the follo      | owing conditions are | e met (leave blank for all prod | lucts). |               |          |           |
| If ALL of these conditions are TRUE : |                      |                                 |         |               |          |           |
| Please choose a condition to ad       | d. 🔻 🗡               |                                 |         |               |          |           |
| Please choose a condition to ad       | d. 🔺                 |                                 |         |               |          |           |
| F Conditions Combination              |                      |                                 |         |               |          |           |
| Product Attribute                     |                      |                                 |         |               |          |           |
| < Activity                            | und                  |                                 |         | 20 v per page | < 1 of 1 | >         |
| Attribute Set                         | and                  |                                 |         | 20 per page   |          |           |
| Category                              |                      |                                 |         |               |          |           |
| IE Category Gear                      | 1 Title              |                                 | SKU     |               | Status V | isibility |
| Climate                               |                      |                                 |         |               |          |           |
| Collar                                |                      |                                 |         |               | •        | *         |
| Color                                 |                      |                                 |         |               |          |           |
| Eco Collection                        |                      |                                 |         |               |          |           |
| Erin Recommends                       |                      | We couldn't find any red        | ords.   |               |          |           |
| Features                              |                      |                                 |         |               |          |           |
| Format                                |                      |                                 |         |               |          |           |
| Gender                                |                      |                                 |         |               |          |           |
| Material                              |                      |                                 |         |               |          |           |
| New                                   | -                    |                                 |         |               |          |           |
| Pattern<br>Derformance Fabric         |                      |                                 |         |               |          |           |
|                                       |                      |                                 |         |               |          |           |
| JNU                                   |                      |                                 |         |               |          |           |

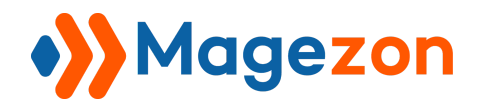

• **Preview product:** Show the products which meet the rules in **Conditions**. Thus, you can check whether your products are right or not.

For example: If you choose SKU as a condition, you will have to enter the product SKU like below.

| Conditions                                                                              | $\overline{\bigcirc}$                                           |  |  |  |  |  |  |
|-----------------------------------------------------------------------------------------|-----------------------------------------------------------------|--|--|--|--|--|--|
| Apply the rule only if the following conditions are met (leave blank for all products). |                                                                 |  |  |  |  |  |  |
| If ALL of these conditions are TRUE :<br>SKU is MJ01 @                                  |                                                                 |  |  |  |  |  |  |
| Preview Products       Search     Reset Filter     0 records found                      | 20         •         per page          1         of 1         > |  |  |  |  |  |  |
| ID <sup>†</sup> Title SKU                                                               | Status Visibility                                               |  |  |  |  |  |  |
|                                                                                         |                                                                 |  |  |  |  |  |  |
| We couldn't find any records.                                                           |                                                                 |  |  |  |  |  |  |

The preview will be displayed like the following images:

| Conditions                |                                             |                       | $\odot$             |
|---------------------------|---------------------------------------------|-----------------------|---------------------|
| Apply the rule only if    | the following conditions are met (leave bla | nk for all products). |                     |
| f ALL of these conditions | are TRUE :                                  |                       |                     |
| SKU is MJ01 ⊗             |                                             |                       |                     |
| ۲                         |                                             |                       |                     |
| Preview Products          |                                             |                       |                     |
| Search Reset Filter       | 1 records found                             | 20 💌                  | per page < 1 of 1 > |
| ID                        | ↑ Title                                     | sku                   | Status Visibility   |
|                           |                                             |                       |                     |
|                           |                                             |                       |                     |

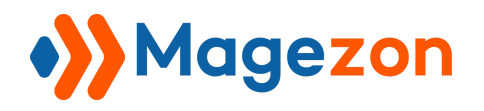

As a result, when completing "**Rules**" the Countdown Timer will be shown on the frontend as the following images.

- Position product page:
- Product Info Main

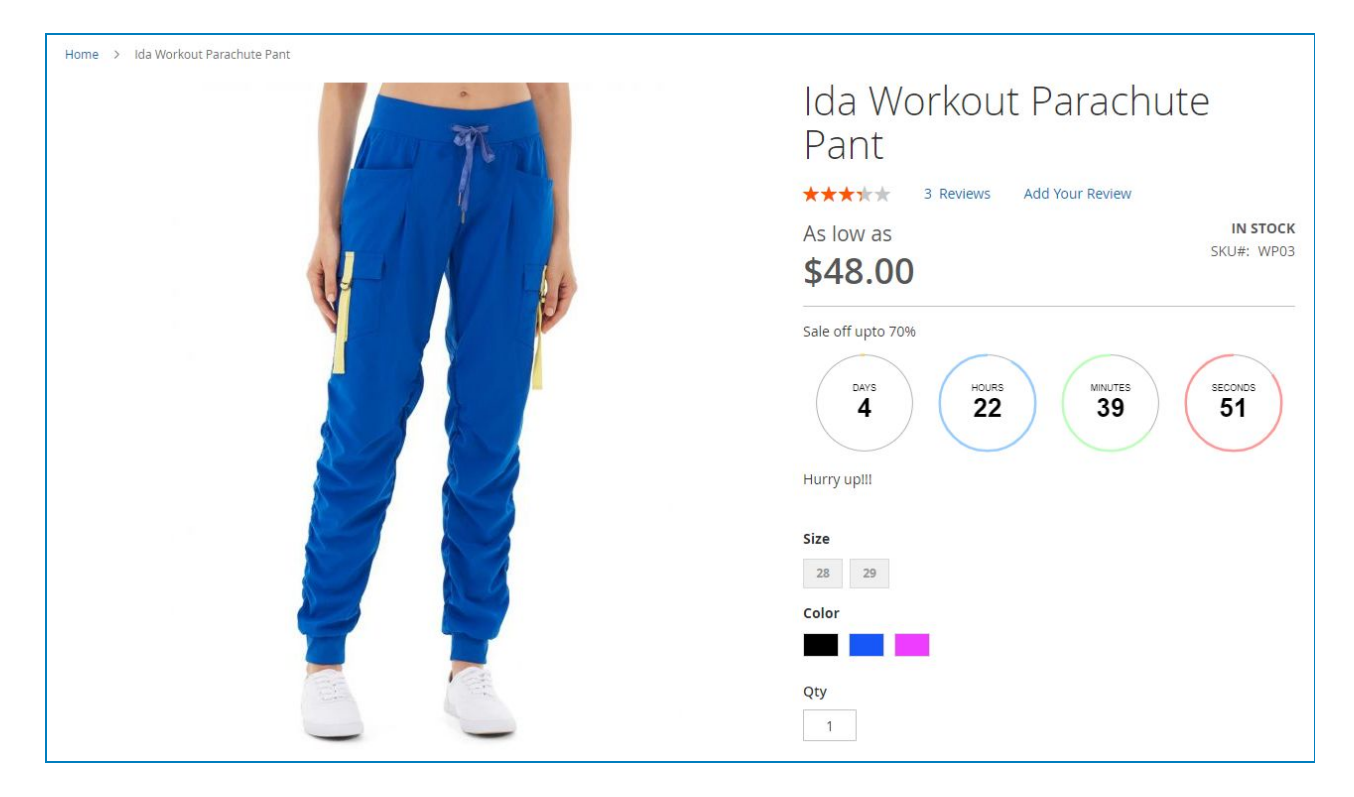

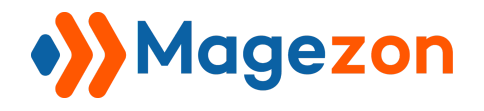

#### - Product Infor Overview

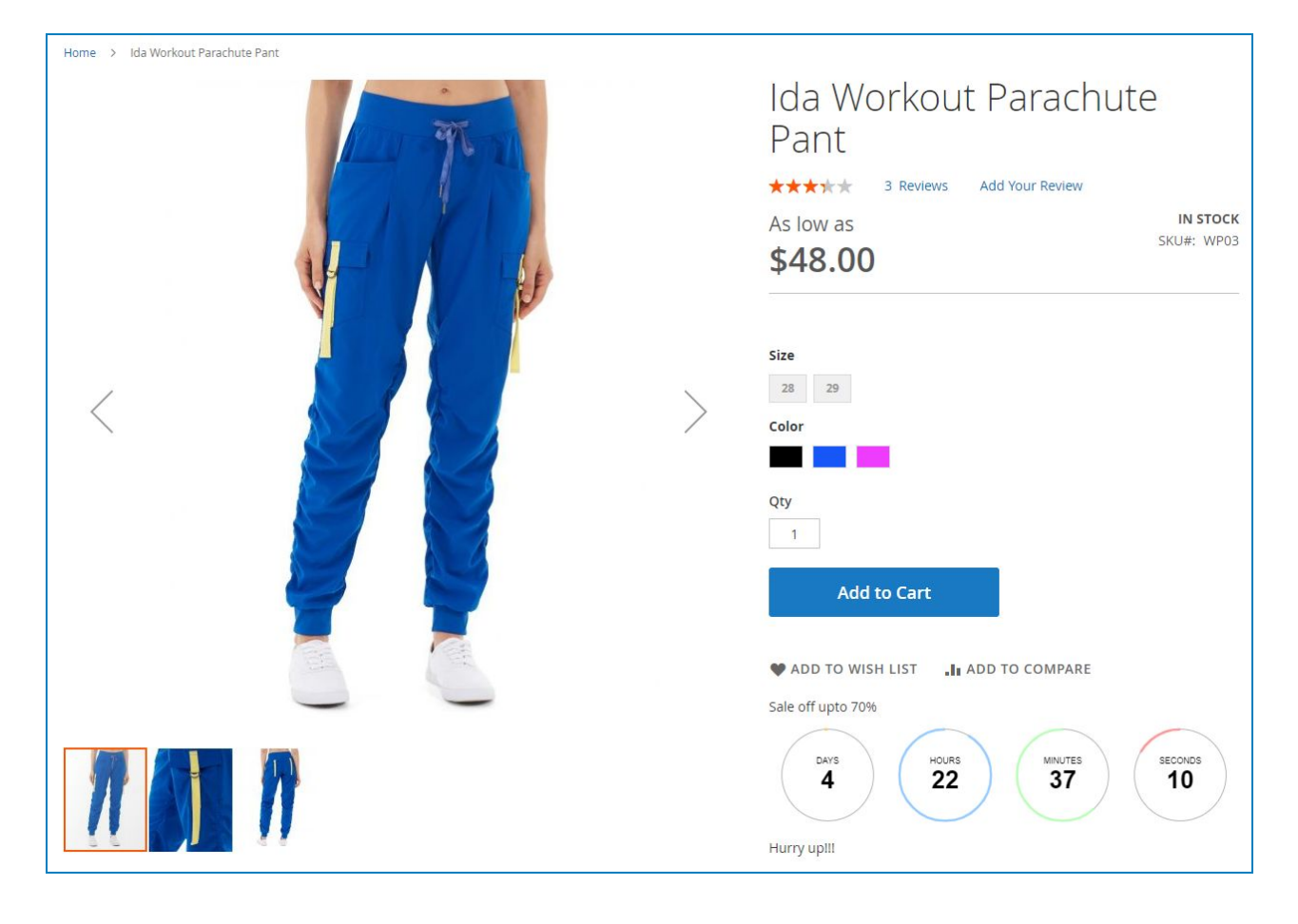

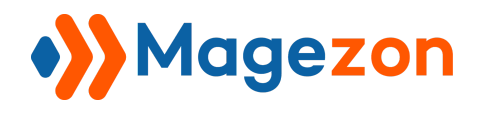

## **Countdown Timer**

#### - Product Title

| Home > Ida Workout Parachute Pan |  | Ida Workout Parachute<br>Pant<br>Sale off upto 70%<br>4 22 35 5<br>Hurry uptil<br>************************************ |                        |
|----------------------------------|--|----------------------------------------------------------------------------------------------------|------------------------|
|                                  |  |                                                                                                    | Size 28 29 Color Qty 1 |

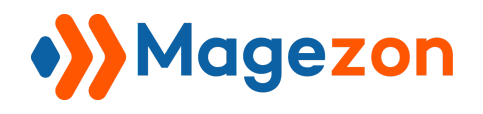

- Product Content Top

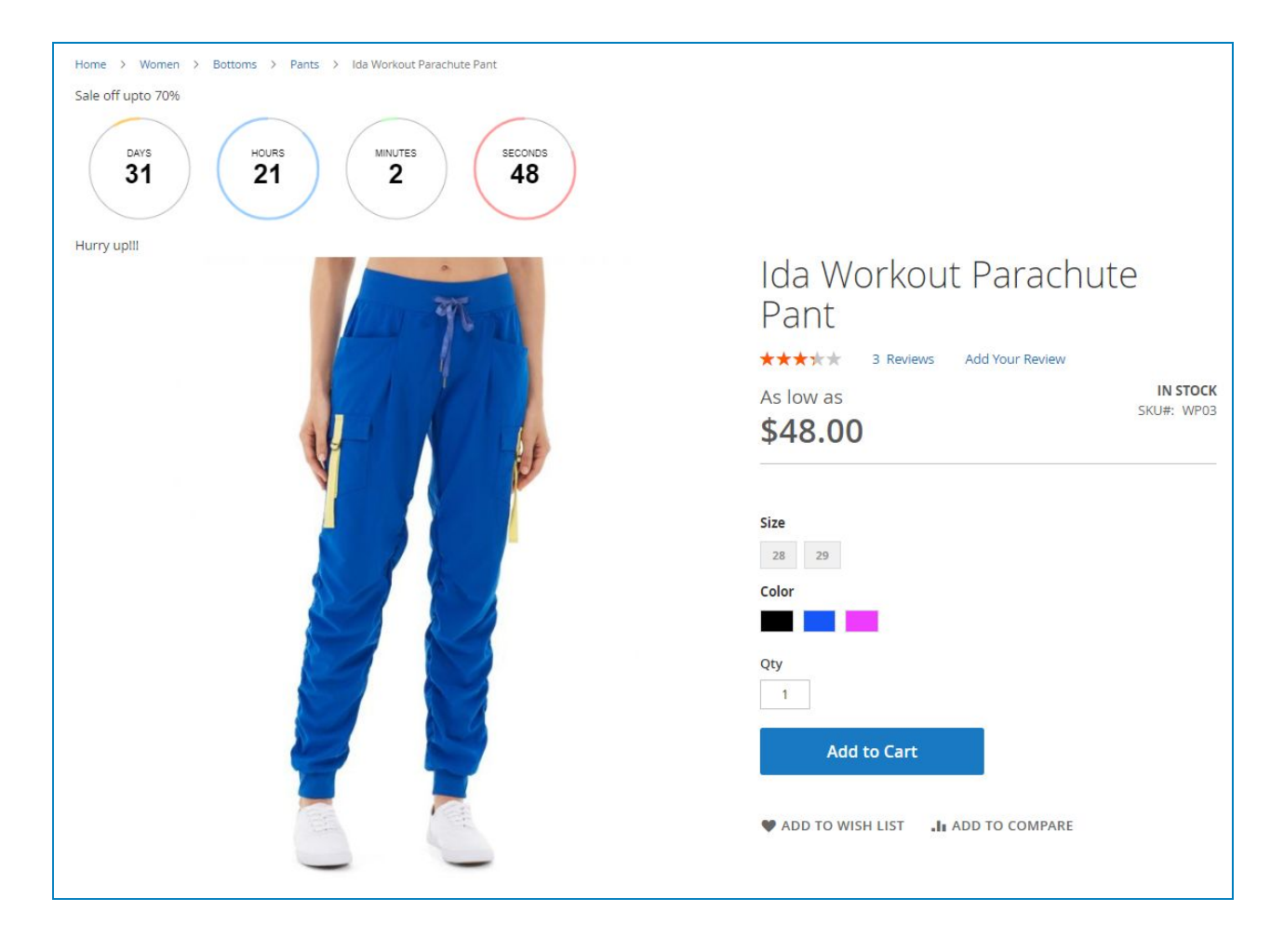

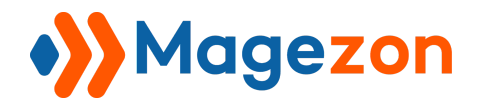

• Show Product List Page: (eg. Category Page)

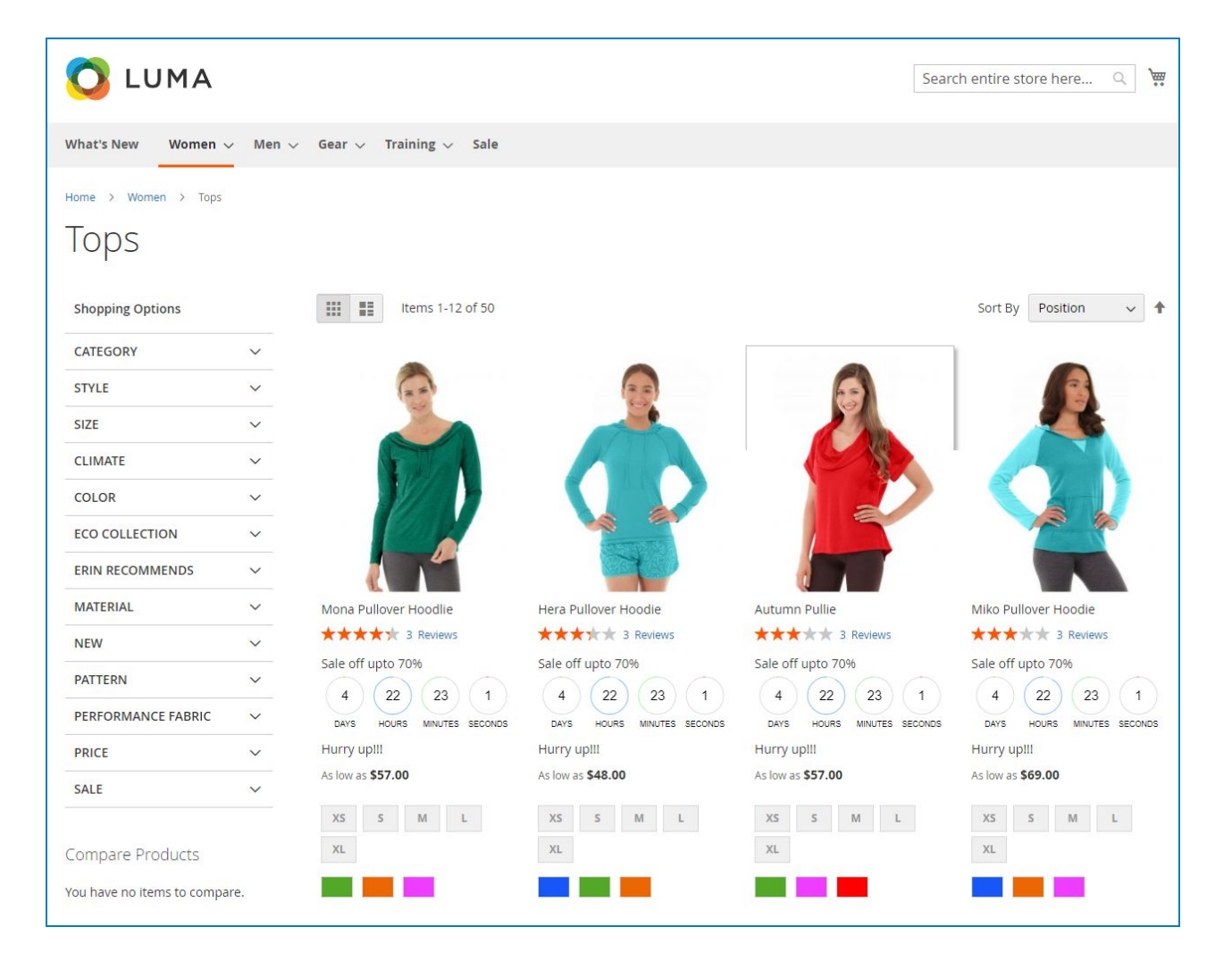

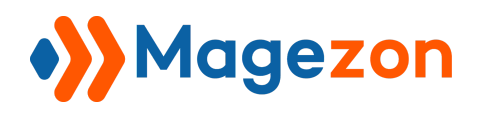

## 2. Configuration

• To enable this module, navigate to **Stores > Configuration**, then select "**Yes**" on the **General** tab.

| Configuration             |                                           |       | 👤 demo 🗸              |
|---------------------------|-------------------------------------------|-------|-----------------------|
| Scope: Default Config 👻 👔 |                                           |       | Save Config           |
| MAGEZON EXTENSIONS        | General                                   |       | $\overline{\bigcirc}$ |
| Countdown Timer           | Current Version<br>[store view]<br>Enable | 1.0.0 | *                     |
|                           | [store view]                              |       |                       |

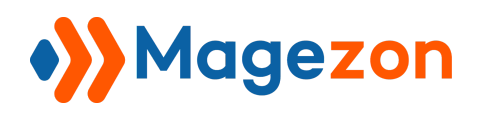

## IV) Support

If you have any questions or need any support from our team. Please feel free to contact us in the following ways. We will get back to you within 24 hours since you submitted your request.

- Submit contact form.
- Email us at support@magezon.com.
- Submit a ticket.
- Contact us through Skype: support@magezon.com.
- Contact us via live chat on our website: magezon.com.